# Create assignment with URKUND Plagiarism Checker

### **Table of Contents**

| Set up an assignment with the plagiarism checker URKUND           | . 2 |
|-------------------------------------------------------------------|-----|
| View the Similarity report                                        | . 4 |
| Guides                                                            | . 5 |
| Sources used and not used                                         | . 5 |
| Warnings                                                          | . 5 |
| How does it look for the students?                                | . 6 |
| How to check documents not submitted in an Assignments in Absalon | . 7 |
| 1. First method: Log in to urkund.com                             | . 7 |
| 2. Second method: Send a document as attachment to an e-mail      | . 8 |
| Older assignments                                                 | . 9 |
| Share the Similarity report                                       | . 9 |

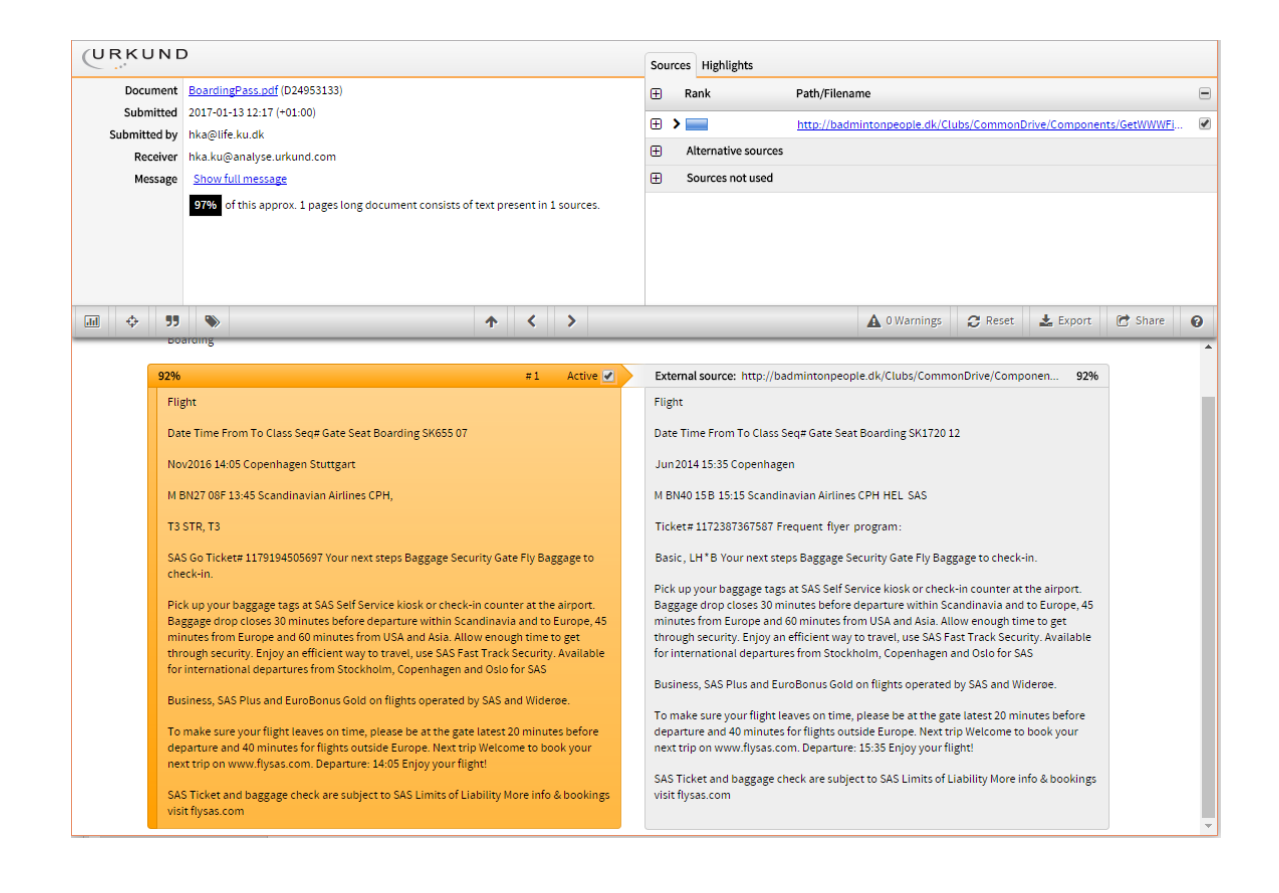

URKUND has now come in a new version with a much more user-friendly interface. You can still find assignments checked by the old version of URKUND (page 10).

### Set up an assignment with the plagiarism checker URKUND

Go to the course in which you want to create an assignment with plagiarism checker.

Choose **Assignment** in the course menu on the left side, and create an assignment. Provide a name and instructions for the assignment.

| + Group | + Assignment | \$ |
|---------|--------------|----|
|         | +            | •  |

Under Submission type choose **Online** in the dropdown and mark **File Uploads** as entry.

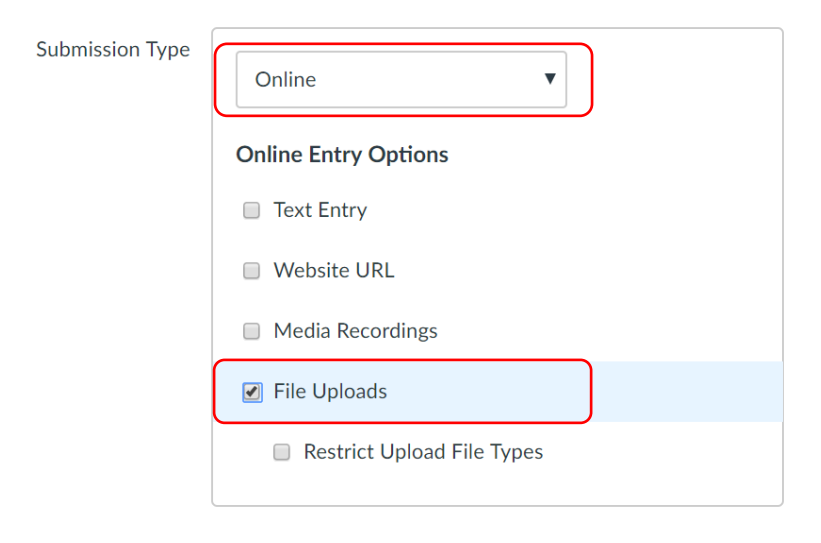

| Plagiarism Review | URKUND              | )        |
|-------------------|---------------------|----------|
|                   | Plagiarism settings |          |
|                   | Anonymous           | <b>□</b> |

A new option **Plagiarism Review** will appear below and here you choose **URKUND** 

Do not make it anonymous, as you will not see any names in the report.

|   | Show originality report to stude | ents |
|---|----------------------------------|------|
|   | Never                            | ~    |
| 1 | Immediately                      |      |
|   | After the assignment is graded   |      |
|   | After the due date               |      |
|   | Never                            |      |

If you want, you can let the students see the Similarity Report by choosing from the drop-down list. **Immediately** is the default but in most cases, you should choose **Never**.

Then you can do the rest of the options of the assignment, like groups or peer reviews and press **Save and Publish**.

### View the Similarity report

In order to see the Similarity report you have to open Speedgrader. You will find a link to Speedgrader to right or below the assignment depending on your screen resolution.

To the right in **Speedgrader** you will find this with the similarity percentage specified:

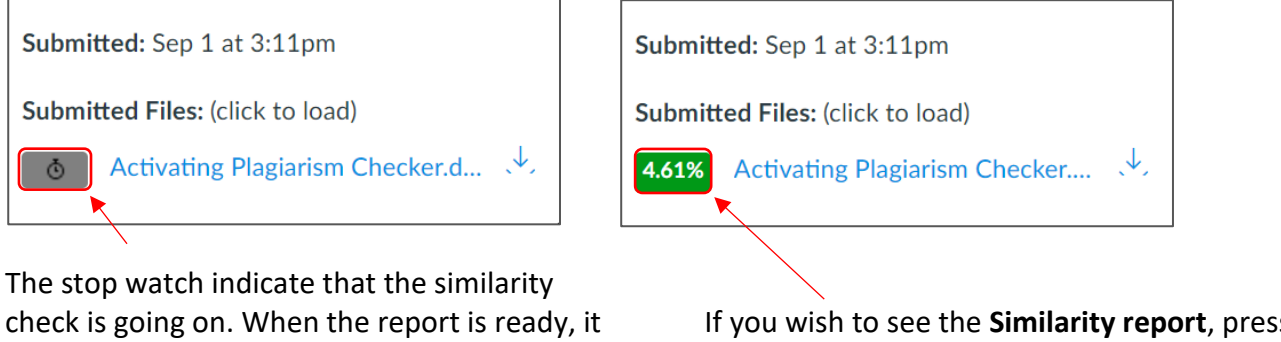

turns green, yellow or red depending on the percentage of similarity.

If you wish to see the Similarity report, press the percentage button

Alternatively, you can open **Grades**. Click the square to open and get more information.

| Student Name | Secondary ID     | teteet<br>Out of 0 | <b>'</b> | Test test urkund                |
|--------------|------------------|--------------------|----------|---------------------------------|
| Test Student |                  | r 🖉                |          | Grader                          |
| Test Student |                  | <b>e</b>           |          | Update Grade                    |
| Test Student |                  | E                  |          | More details in the SpeedGrader |
| student3     | student3@example | P                  |          | Submitted: Aug 31 at 12:13pm    |
| LTI 2 test   | LTI2_student     | E                  |          | Submitted files:                |
| Test Student | 3751ca2e627e5cb  | -                  |          | 100% Assignment 1.pdf           |

#### The **Similarity report** might look like this:

| 42%       #1       Active       External source: http://www.digst.dk/Moedet-med-borgeren/Faerdigheder       42%         for e-læring Sonderhøj 30 8260 Viby J Tif: 89 36 33 33 E-mail: info@ventures.dk Web:       for e-læring Sonderhøj 30 8260 Viby J Tif: 89 36 33 33 E-mail: info@ventures.dk Web:       for e-læring Sonderhøj 30 8260 Viby J Tif: 89 36 33 33 E-mail: info@ventures.dk Web:       for e-læring Sonderhøj 30 8260 Viby J Tif: 89 36 33 33 Fax: 89 36 35 36 E-mail:       info@ventures.dk Web:       info@ventures.dk Web:       www.veidencenter.dk VidenCenter       om mobil         1       Testudvikling for lærere  Idehæfte – oktober 2008   ? @ventures * Kompetencecenter for e-læring Forfatter: Gitte Christensen I pædagogisk samarbejde med: Asger       Harlung Sprogkorrektur:       om mobil         Marianne Skovbogaard Indhold i temahæftet kan med kildeangivelse frit benyttes ?       2008 @ventures*, Kompetencecenter for e-læring       Lund-Larsen Indhold i temahæftet kan med kildeangivelse frit benyttes ? 2009       version 1 @ventures*, Kompetencecenter for e-læring |   | <b>55</b> 📎                                                                                                    | <u>↑</u> < >                                                                                     | A 0 Warnings 😂 Resu                                                                                                    | t 🛓 Export                                      | 😭 Share | 0 |
|----------------------------------------------------------------------------------------------------|---|----------------------------------------------------------------------------------------------------|--------------------------------------------------------------------------------------------------|----------------------------------------------------------------------------------------------------|-------------------------------------------------|---------|---|
| for e-læring Sønderhøj 30 8260 Viby J Tlf: 89 36 33 33 E-mail: info@ventures.dk Web:       for e-læring Sønderhøj 30 8260 Viby J Tlf: 89 36 33 33 Fax: 89 36 35 36 E-mail:         www.ventures.dk       info@ventures.dk Web: www.evidencenter.dk Web: www.evidencenter.dk VidenCenter         marianne Skovbogaard Indhold i temahæftet kan med kildeangivelse frit benyttes ?       2008 @ventures*, Kompetencecenter for e-læring                                                                                                    | I | 42%                                                                                                    | #1 Active 🗹 🖉                                                                                    | xternal source: http://www.digst.dk/Moedet-med-borgeren/Faer                                                                                                    | ligheder 42%                                    |         | - |
| I       Ont Mobility         Testudvikling for lærere  Idehæfte – oktober 2008  ? @ventures * Kompetencecenter       for e-læring Forfatter: Gitte Christensen I pædagogisk samarbejde med: Asger         Harlung Sprogkorrektur:       Marianne Skovbogaard Indhold i temahæftet kan med kildeangivelse frit benyttes ?         2008 @ventures*, Kompetencecenter for e-læring       Læring   2 Forfatter: Lise Steinmüller, Sune Bjerre, Gitte Christensen, Faglig og sproglig korrektur:                                                                                                    |   | for e-læring Sonderhøj 30 8260 Viby J Tlf: 89 36 33 3<br>www.ventures.dk                                                                                                    | 3 E-mail: info@ventures.dk Web:                                                                  | or e-læring Sonderhøj 30 8260 Viby J Tlf: 89 36 33 33 Fax: 89 36 35 :<br>nfo@evidencenter.dk Web: www.evidencenter.dk VidenCenter                                                                                                    | 6 E-mail:                                       |         | 1 |
|                                                                                                    |   | <br>Testudvikling for lærere  ldehæfte – oktober 2008  <br>for e-læring Forfatter: Gitte Christensen I pædagogi<br>Harlung Sprogkorrektur:<br>Marianne Skovbogaard Indhold i temahæftet kan m<br>2008 @ventures <sup>®</sup> , Kompetencecenter for e-læring | ? @ventures * Kompetencecenter<br>sk samarbejde med: Asger<br>red kildeangivelse frit benyttes ? | erring   maj 2009   @ventures   eVidenCenter, Det Nationale Vide<br>æring   2 Forfatter: Lise Steinmüller, Sune Bjerre, Gitte Christens-<br>proglig korrektur:<br>a<br>und-Larsen Indhold i temahæftet kan med kildeangivelse frit ben<br>ersion 1 @ventures®, Kompetencecenter for e-læring | rcenter for e-<br>n , Faglig og<br>/ttes ? 2009 |         |   |

### Guides

Select ? to see guides to plagiarism report.

|              |         | -      |         |   |
|--------------|---------|--------|---------|---|
| A 0 Warnings | C Reset | Export | C Share | 6 |

### Sources used and not used

Notice that in the top of the analysis report you can find sources used or not used in the result. Click the + at **Alternative sources**.

| URKUND       |                                                                                   | Sou | rces Highlights           |                                                                   |   |
|--------------|-----------------------------------------------------------------------------------|-----|---------------------------|-------------------------------------------------------------------|---|
| Document     | Test.pdf (D24963469)                                                              | Ð   | Rank                      | Path/Filename                                                     |   |
| Submitted    | 2017-01-13 14:56 (+01:00)                                                         | m   | 、                         | http://www.uestd.feed.et/deurslead/ieursale/2012.ieur_2/2012.ieu  |   |
| Submitted by | cbh@plen.ku.dk                                                                    | Ē   | /                         | http://www.wono-rood.net/download/journals/2015-issue_2/2015-issu | • |
| Receiver     | hka.ku@analyse.urkund.com                                                         | ▣   | Alternative sources       |                                                                   |   |
| Message      | Show full message                                                                 | Ð   |                           | Int Nut speech.docx                                               |   |
|              | 100% of this approx. 9 pages long document consists of text present in 1 sources. | Ð   | 1                         | CHAPTER 1 Introduction.docx                                       |   |
|              |                                                                                   | Ð   | I.                        | background.docx                                                   |   |
|              |                                                                                   | Ð   | 1                         | CHAPTER 1 Introduction.docx                                       |   |
|              |                                                                                   | Ð   | 1                         | Food security in NSW ACT.doc                                      | • |
| .m 🔶 99      |                                                                                   |     |                           | 🛕 0 Warnings 😂 Reset 🛓 Export 🕅 Share                             | 0 |
| 1009         | #1 Active 🗹 >                                                                     | Ext | ernal source: http://ww   | /w.world-food.net/download/journals/2013-issue_2/ 100%            | - |
| Jot          | rnal of Food, Agriculture & Environment, Vol.11 (2), April 2013 219 www.world-    | Jou | irnal of Food, Agricultur | e & Environment, Vol.11 (2), April 2013 219 www.world-            |   |

The bars to the left of the source indicate the degree of similarity. You can tick the sources on and off to see which parts concur with the different sources.

### Warnings

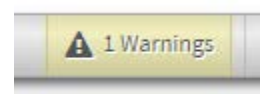

Please note if there is a warning about the assignment. This could reflect that unusual characters are used in the assignment, which could mean that space characters have been replaced with invisible characters as an attempt to cheat the plagiarism control. This is especially a problem with PDF files.

On the other hand, this may also be due to the use of a lot of Greek letters and such. If you are in doubt, ask the students to submit e.g. a Word version instead of the PDF version.

### How does it look for the students?

Note! You cannot test URKUND using Student View.

The students click Submit Assignment as usual.

The student see the normal window with **File upload** as the front tab. The only difference is that they have to tick off that the assignment is their own work before handing in.

There can be several other tabs, as you see, like **Google Doc** and **Office 365**. No matter which tab the students choose, they will all upload to URKUND.

| Assignmen       | t 1 Submit Assignment                        |
|-----------------|----------------------------------------------|
| Due No due date | e Points 10 Submitting a file upload         |
| No Content      |                                              |
| File Upload     | Google Doc Office 365                        |
| Upload a fi     | e, or choose a file you've already uploaded. |
| File:           | Gennemse Ingen fil valgt.                    |
|                 | + Add Another File                           |
| Comment         | 5                                            |
| This ass        | ignment submission is my own, original work  |
| Cancel          | Submit Assignment                            |

If the students go back to the assignment after handing in they can scroll a bit down and find a link to **Submission Details**.

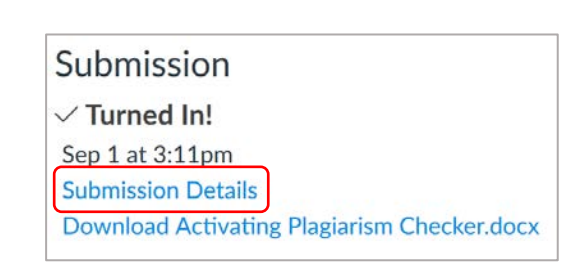

#### In **Submission Details** they can see the percentage of similarity and if they click on the percentage they can see the similarity report, *if you have allowed them to see the report*.

## Submission Details Test assignment, Test Student submitted Sep 1 at 3:11pm Re-submit Assignment Activating Plagiarism Checker.docx 310 KB 4.61% View Feedback Add

### How to check documents not submitted in an Assignments in Absalon

#### 1. First method: Log in to urkund.com

If you receive a document from a student by mail or such, you can log in to URKUND directly to make plagiarism check.

**Note!** Before you can log in you need to have set up an assignment for plagiarism check in Absalon. If you have not done that before you can make one perhaps in your Sandbox.

Go directly to URKUNDs home page to login: https://secure.urkund.com/account/en-US/auth/login

First time choose **Have you forgotten your password?** Write your e-mail address, like abc@bio.ku.dk, and log in when you receive a password by mail.

| Login                                        |                                            |
|----------------------------------------------|--------------------------------------------|
| <ul> <li>URKUND Account / Documer</li> </ul> | nt upload account                          |
| Username or Email                            | abc@science.ku.dk                          |
| Password                                     | •••••                                      |
|                                              | Login<br>Have you forgotten your password? |

When you are logged in you will see something like below. You can see all the documents you have received. You can also submit other documents you have received from students by choosing **Upload documents** in the top.

| URKUND                                                                                                    |        | <b>O</b> Help | ▲ Upload documen   | nts   | Hen  | nrik | Kaa  | 5 <b>T</b> |
|----------------------------------------------------------------------------------------------------|--------|---------------|--------------------|-------|------|------|------|------------|
| Analysis Address : <u>abc.ku@analyse.urkund.com</u>                                                                                                    |        |               |                    |       |      |      |      |            |
| $\widehat{\mathbf{m}}$ abc.ku@analyse.urkund.com (15) $\sim$ $\widehat{\mathbf{m}} \rightarrow \mathbf{m} \sim$ $\widehat{\mathbf{m}} \rightarrow \mathbf{m} \sim$ $\mathbf{+}$ New folder $\clubsuit$ Settings $\boldsymbol{C}$ |        | C             | λ                  |       |      | (    | 1/1  | ₩          |
|                                                                                                    | ¢      | ¢             | ÷                  | ŧ     |      |      |      |            |
| □ ✔ 🖂 🖹 99% D25256933 A4_pencast2.docx                                                                                                    | 446 KB | 265 word(     | s) Henrik Kaas     | 1/25/ | 2017 | 12:0 | 01 P | м          |
| □ 🗸 🖂 🖹 🛛 096 D25058891 Tasks.doc                                                                                                    | 25 KB  | 166 word(:    | s) hka@life.ku.dk  | 1/17/ | 2017 | 2:42 | 2 PM |            |
| 🗌 🗸 🖂 🖹 🛛 31 D25047485 Idehæfte-test.pdf                                                                                                    | 193 KB | 4368 word     | (s) hka@life.ku.dk | 1/17/ | 2017 | 9:27 | AM   |            |

Click the percentage to see the report.

You can create folders and sort the reports, if you like.

#### 2. Second method: Send a document as attachment to an e-mail

Please note that you have a special **mailbox** at urkund.com. The e-mail address consist of your initials from your e-mail address, ku and the urkund domain: [initials].ku@analyse.urkund.com. So if you had an e-mail address like <a href="mailto:abc@bio.ku.dk">abc@bio.ku.dk</a> you will have an URKUND address as <a href="mailto:abc.ku@analyse.urkund.com">abc.ku@analyse.urkund.com</a>.

|                | o ♂ ↑       | 🖤 🔻 Assignment - Meddelelse (HTML) 🛛 🖻 — 🔲 🗙              |
|----------------|-------------|-----------------------------------------------------------|
| Filer          | Meddele     | lse Indsæt Hjælp ADOBE PDF 🖓 Fortæl mig det               |
| <b>Følge</b> r | nde modtage | er er uden for organisationen: abc.ku@analyse.urkund.com× |
|                | Fra 🕶       | abc@bio.ku.dk                                             |
| E and          | Til         | O <u>abc.ku@analyse.urkund.com</u>                        |
| Senu           | Cc          |                                                           |
|                | Bcc         |                                                           |
|                | Emne        | Assignment                                                |
|                | Vedhæftet   | Activating Plagiarism Checker.docx ,<br>738 KB            |
|                |             |                                                           |

The file attached will be analyzed and then <u>you have to log in to urkund.com as in method 1</u> to see the result:

| - 🗸 🖂 🗎 | 3% | D30347798 Activating Plagiarism Checker.docx | Assignment 738 KB 698 word(s) | Test Student | 9/3/2017 12:39 PM |
|---------|----|----------------------------------------------|-------------------------------|--------------|-------------------|
|         |    |                                              | -                             |              |                   |

This method can also be used by students, which means that the students can e-mail an assignment to <u>your</u> URKUND mailbox e.g. if one student mail an assignment to <u>abc.ku@analyse.urkund.com</u>, the teacher (abc) can get the similarity report and download the assignment after logging in to urkund.com.

### Older assignments

If you have been using the old version of URKUND to check for plagiarism, you can still find these results pressing "URKUND (old version)" in the course navigation on the left side.

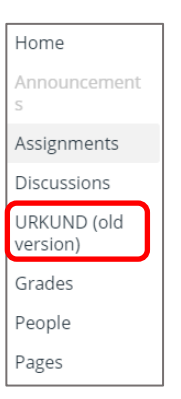

#### Choose the right assignment and press Show

| lame  | Show   |
|-------|--------|
| ïest2 | ► Show |

See result and open report pressing the link to **Analysis**. It will open the **Similarity report** in a new window. To learn more about the Similarity report, go to page 4.

| CURKUND<br>Settings          |                  |          |                    |                   |
|------------------------------|------------------|----------|--------------------|-------------------|
| Name                         | URKUND<br>status | Analysis | URKUND<br>Doc. no. | Similiarity score |
| Christian Bugge<br>Henriksen | Analyzed         |          | D24953015          | % 100             |
|                              | Analyzed         |          | D24466283          | % 0               |

#### Share the Similarity report

On the URKUND website find the right assignment and press the percentage to show the report.

When the report is open click the **Share** button in the top right corner and in the new window, write the e-mail address for the person you want to send the report and a message.

|                                    |                                         | A 0 Warnings               | C Reset       | 🛓 Export     | 😭 Sh | are |
|------------------------------------|-----------------------------------------|----------------------------|---------------|--------------|------|-----|
| not_into_pregnancy.html            |                                         |                            |               | 100%         |      |     |
| ne obstetrician! The next reactior | ° 🖻 Share analysis                      |                            |               |              | ×    |     |
|                                    | An email will be s<br>adress entered be | ent with a link to<br>low. | this analysis | to the email |      |     |
|                                    | Email                                   |                            |               |              |      |     |
|                                    | initials@ad                             | lm                         |               |              |      |     |
|                                    | ?V6ShareMessage                         | Label                      |               |              |      |     |
|                                    |                                         |                            |               |              |      |     |
|                                    |                                         |                            |               |              |      |     |
|                                    |                                         |                            |               |              |      |     |
|                                    |                                         |                            |               |              |      |     |
|                                    |                                         |                            |               |              |      |     |
|                                    |                                         |                            |               |              |      |     |
|                                    |                                         |                            |               | Send         |      |     |